## **Configurazione Outlook 2016**

In caso di primo utilizzo del client Outlook 2016 (nessuna casella di posta configurata) seguire le istruzioni di seguito riportate, mentre se si sta configurando un account di posta elettronica aggiuntivo nel proprio client Outlook 2016, o se si sta migrando da un provider di servizi di posta elettronica differente, andare al punto 3.

• All'avvio appariranno le seguenti schermate:

| Benvenuto in Microsoft Outlook 2016                                                                                             | × |
|----------------------------------------------------------------------------------------------------|---|
|                                                                                                    |   |
| Benvenuto in Outlook 2016                                                                                                    |   |
| Outlook ti aiuta a gestire gli impegni quotidiani con potenti strumenti per posta elettronica, calendario, contatti e attività. |   |
| Per iniziare, nei passaggi successivi aggiungeremo un account di posta elettronica.                                             |   |
|                                                                                                    |   |
|                                                                                                    |   |
|                                                                                                    |   |
| Avanti > Annulla                                                                                                    |   |

Fig.1

• Click su "Avanti" come mostrato in Fig.1, quindi apparirà la schermata di Configurazione account Microsoft (Fig.2). Selezionare "Si" quindi click su "Avanti". Per proseguire con la configurazione andare al punto 5.

| Configurazione account Microsoft Outlook                                                                                                    | ×     |
|----------------------------------------------------------------------------------------------------|-------|
| Aggiungi un account di posta elettronica                                                                                                    | ×     |
|                                                                                                    |       |
|                                                                                                    |       |
| È possibile usare Outlook per connettersi ad account di posta elettronica, come ad esempio account di Microsoft Exchange Server<br>dell'organizzazione o account Exchange Online nell'ambito di Microsoft Office 365. Outlook funziona anche con account POP, IMAP e Exc<br>ActiveSync. | hange |
| Configurare Outlook per la connessione a un account di posta elettronica?                                                                                                    |       |
|                                                                                                    |       |
| $\bigcirc \mathbb{N}_{0}$                                                                                                    |       |
|                                                                                                    |       |
|                                                                                                    |       |
|                                                                                                    |       |
|                                                                                                    |       |
|                                                                                                    |       |
|                                                                                                    |       |
|                                                                                                    |       |
|                                                                                                    |       |
| Avanti > Ann                                                                                                    | nulla |

Fig.2

• Se si sta configurando il proprio client Outlook 2016 per l'utilizzo di un account di posta elettronica aggiuntivo, o se si sta migrando da un provider differente, seguire le istruzioni di seguito riportate. In Outlook 2016, click sul menù "File" in alto a sinistra, come mostrato in Fig.3.

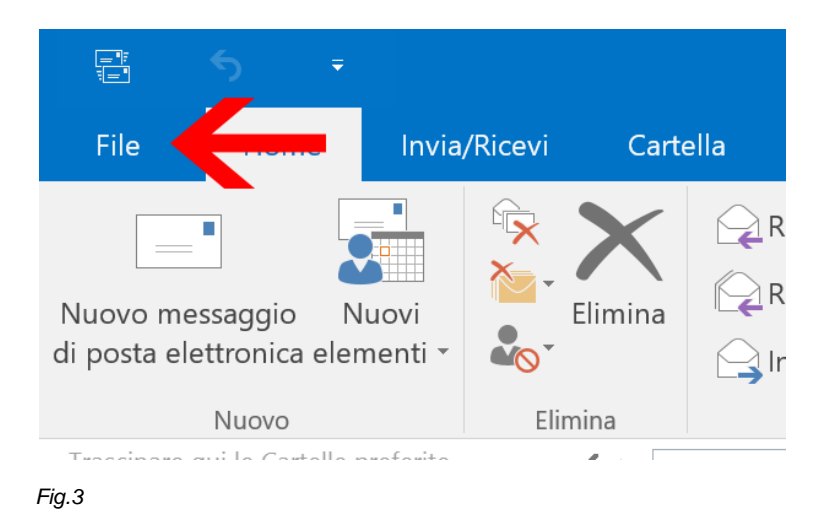

• Quindi si aprirà la finestra "Informazioni account". Cliccare "Aggiungi account" come mostrato in Fig.4.

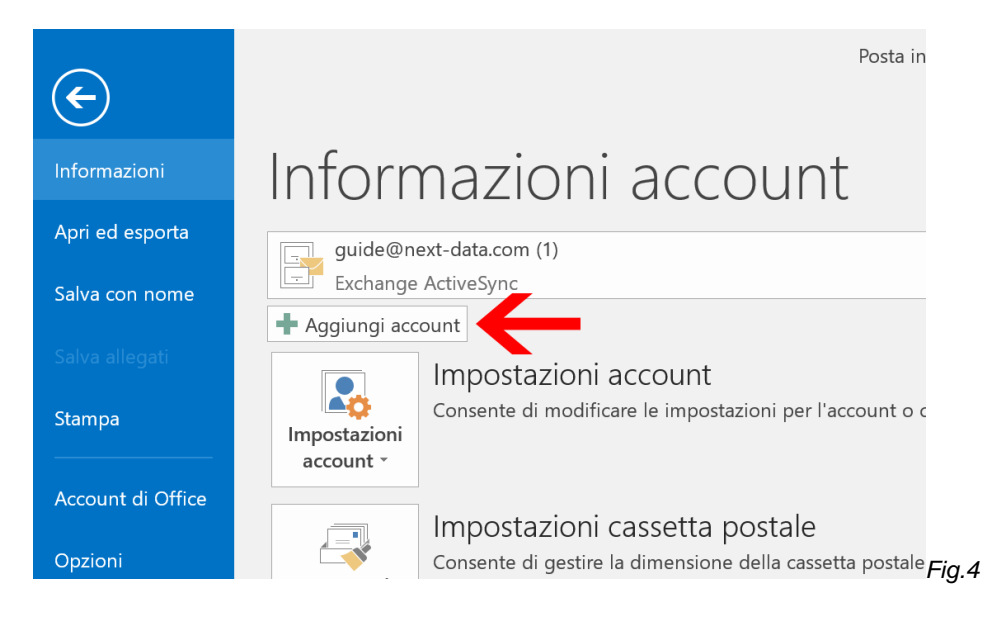

• Selezionare quindi "Configurazione manuale o tipi di server aggiuntivi", quindi click su "Avanti".

| Aggiungi account                                                     |                                                            |               |          | ×                |
|----------------------------------------------------------------------|------------------------------------------------------------|---------------|----------|------------------|
| Configurazione automatica accou<br>Configurazione manuale di un acco | I <b>nt</b><br>ount o connessione ad altri tipi di server. |               |          | X                |
| ○ Account di posta elettronica                                       |                                                            |               |          |                  |
| Nome:                                                                | Esempio: Alice Ciccu                                       |               |          |                  |
| Indirizzo di posta elettronica:                                      | Esempio: ciccu@contoso.com                                 |               |          |                  |
| Password:<br>Confermare la password:                                 |                                                            |               |          |                  |
|                                                                      | Digitare la password fornita dal provider di servizi       | Internet.     |          |                  |
| Configurazione manuale o tipi                                        | di server aggiuntivi                                       |               |          |                  |
|                                                                      |                                                            | $\rightarrow$ | Avanti > | Annulla<br>Fia.5 |

• Con il servizio di posta elettronica su piattaforma RoundCube erogato da Next Data è possibile configurare account POP oppure IMAP. Selezionare la relativa voce come mostrato in Fig.6 e click su "Avanti".

| Aggiungi account<br>Scegliere il servizio                                                                                                    | ×<br>× |
|----------------------------------------------------------------------------------------------------|--------|
| O Servizio compatibile con Outlook.com o Exchange ActiveSync<br>Connetti a un servizio come Outlook.com per accedere a posta elettronica, calendari, contatti e attività |        |
| POP o IMAP Connetti a un account di posta elettronica POP o IMAP                                                                                                    |        |
|                                                                                                    |        |
|                                                                                                    |        |
|                                                                                                    |        |
| Avanti > Annu                                                                                                    | ılla   |

| Aggiungi account                                            |                                                 |                                                             | ×  |
|-------------------------------------------------------------|-------------------------------------------------|-------------------------------------------------------------|----|
| Impostazioni account POP e<br>Immettere le impostazioni del | <b>IMAP</b><br>I server di posta per l'account. | ÷                                                           | ×~ |
| Informazioni utente                                         |                                                 | Prova impostazioni account                                  |    |
| Nome:                                                       | Guide Next Data                                 | È consigliabile provare l'account per accertarsi che i dati |    |
| Indirizzo di posta elettronica:                             | guide@next-data.com                             | immessi sono corretti.                                      |    |
| Informazioni server                                         |                                                 | Prova impostazioni account                                  |    |
| Tipo account:                                               | IMAP 🗸                                          |                                                             |    |
| Server posta in arrivo:                                     | mail.next-cloud.it                              | Prova impostazioni account facendo clic su Avanti           |    |
| Server posta in uscita (SMTP):                              | smtp.next-cloud.it                              |                                                             |    |
| Informazioni accesso                                        |                                                 |                                                             |    |
| Nome utente:                                                | guide@next-data.com                             |                                                             |    |
| Password:                                                   | ****                                            | Posta da mantenere offline: 1 mese                          |    |
|                                                             | Memorizza password                              |                                                             |    |
| Richiedi accesso con autent<br>(SPA)                        | icazione password di protezione                 | Altre impostazioni                                          |    |
|                                                             |                                                 | < Indietro Avanti > Annulla                                 |    |

- Completare i campi necessari (Fig.7):
- Nome: identificativo del mittente
- Indirizzo di posta elettronica: il proprio indirizzo email che si vuole configurare
- Tipo di account: selezionare se si vuole configurare un account POP oppure IMAP
- Server della posta in arrivo: mail.next-cloud.it
- Server della posta in uscita: smtp.next-cloud.it
- Nome utente: il proprio account di posta elettronica
- Password: la password assegnata al proprio account di posta elettronica

• Click su "Altre impostazioni". Selezionare il tab "Server della posta in uscita". Spuntare la voce "Il server della posta in uscita (SMTP) richiede l'autenticazione", quindi selezionare "Utilizza le stesse impostazioni del server della posta in arrivo.

| Impostazioni posta elettronica Internet                            | ×       |
|--------------------------------------------------------------------|---------|
| Generale Server della posta in uscita Impostazioni avanzate        |         |
| Il server della posta in uscita (SMTP) richiede l'autenticazione   |         |
| • Utilizza le stesse impostazioni del server della posta in arrivo |         |
| 🔿 Accedi con                                                       |         |
| Nome utente:                                                       |         |
| Password:                                                          |         |
| Memorizza password                                                 |         |
| Richiedi autenticazione password di protezione (SPA)               |         |
|                                                                    |         |
|                                                                    |         |
|                                                                    |         |
|                                                                    |         |
|                                                                    |         |
|                                                                    |         |
|                                                                    |         |
|                                                                    |         |
|                                                                    |         |
|                                                                    |         |
| ОК                                                                 | Annulla |

• Selezionare quindi "Impostazioni avanzate" (Fig.9) e digitare i numeri delle porte server seguenti:

Server posta in arrivo (IMAP): 993 oppure Server posta in arrivo (POP): 995

Server posta in uscita (SMTP): 465

In tutti i casi, indicare il tipo di connessione crittografata SSL

| Impostazioni posta elettronica Internet X                                                                                                    |
|----------------------------------------------------------------------------------------------------|
| Generale Server della posta in uscita Impostazioni avanzate                                                                                                    |
| Numeri porte server                                                                                                    |
| Server posta in arrivo (IMAP): 993                                                                                                    |
| Utilizzare il tipo di connessione crittografata seguente: SSL                                                                                                    |
| Server posta in uscita (SMTP): 465                                                                                                    |
| Utilizzare il tipo di connessione crittografata seguente: SSL 🗸                                                                                                    |
| Timeout server Lungo 1 minuto                                                                                                    |
| Cartelle                                                                                                    |
| Percorso cartella radice:                                                                                                    |
| Posta inviata                                                                                                    |
| Posta eliminata<br>Contrassegna elementi per l'eliminazione, ma non spostarli automaticamente<br>Gli elementi contrassegnati per l'eliminazione verranno definitivamente eliminati al momento<br>dell'eliminazione degli elementi nella cassetta postale. |
| Elimina elementi al passaggio a un'altra cartella in modalità online                                                                                                    |
|                                                                                                    |
| OK Annulla                                                                                                    |
|                                                                                                    |

Click su "Ok" per chiudere la finestra.

• Apparirà la seguente finestra di Prova delle impostazioni account. Se le prove di invio e ricezione vanno a buon fine verrà mostrato un check di colore verde. Click su "Chiudi".

| Prova impostazioni account                              |                                 |
|---------------------------------------------------------|---------------------------------|
| Tutte le prove hanno avuto esito positivo. Scegliere Ch | iudi per continuare. Interrompi |
|                                                         | Chiudi                          |
|                                                         |                                 |
| Attività Errori                                         |                                 |
| Attività                                                | Stato                           |
| Accedi a server della posta in arrivo (IMAP)            | Operazione compl                |
| nvia messaggio prova posta elettronica                  | Operazione compl                |
|                                                         |                                 |
|                                                         |                                 |
|                                                         |                                 |
|                                                         |                                 |

• La configurazione è stata completata (Fig.11). È quindi possibile iniziare ad utilizzare la propria casella di posta elettronica fornita da Next Data.

| Aggiungi account                                                           | × |
|----------------------------------------------------------------------------|---|
|                                                                            |   |
| La configurazione è stata completata.                                      |   |
| Sono disponibili tutte le informazioni necessarie per impostare l'account. |   |
|                                                                            |   |
|                                                                            |   |
|                                                                            |   |
|                                                                            |   |
|                                                                            |   |
| Aggiungi account                                                           |   |
| < Indietro Fine                                                            |   |

Fig.11

\*\*\* Fine Documento \*\*\*